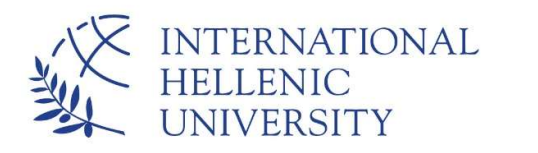

www.ihu.edu.gr | Greece

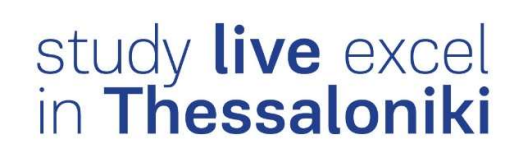

## Changing the IHU academic account password

I

I

I

I

l

Dept. of Information & Telecommunication Systems & Services, IHU You can login into IHU e-learning and setup VPN/eduroam service with your academic account.

To set the password of your academic account or to change in the case of loss or for security reasons, enter the following address in your browser (e.g. Microsoft Internet Explorer, Mozilla Firefox, Google Chrome)

https://support.ihu.edu.gr/reset\_password/

Fill in your academic account username in the first field, type in the missing two letters of the word and click on *Submit*.

| Password reset form<br>Please fill in your e-learn username |  |
|-------------------------------------------------------------|--|
| g.papaioannou                                               |  |
| Please type in the missing two letters: Thessaloni          |  |
| ki                                                          |  |
| Submit                                                      |  |
| I.H.U. IT Support Unit - support@ihu.edu.gr                 |  |

Check your inbox in IHU live mail for a message titled **I.H.U Password reset** from **noreply@ihu.edu.gr.** Also check your junk e-mail folder, if the message does not appear in your inbox.

|                                                                                                    | id reset form                                                                                                    |
|----------------------------------------------------------------------------------------------------|----------------------------------------------------------------------------------------------------|
| Please check yo                                                                                                    | our inbox at                                                                                                    |
| g.papaioannou                                                                                                    | @ihu.edu.gr for a message by                                                                                                    |
| noreply@ihu.ed                                                                                                    | u.ar with the subject LH.U.                                                                                                    |
| Password Pasa                                                                                                    | *                                                                                                    |
|                                                                                                    |                                                                                                    |
| Please also che                                                                                                    | ck your junk folder if the message                                                                                                    |
| does not appea                                                                                                    | r in your <b>inbox</b> . In case you are                                                                                                   |
| forwarding your                                                                                                    | messages to another e-mail                                                                                                    |
| ion mananing your                                                                                                    | Theorem and the their e that                                                                                                    |
|                                                                                                    |                                                                                                    |
| address please                                                                                                    | note that junk messages are not                                                                                                    |
| address please                                                                                                    | note that junk messages are not                                                                                                    |
| address please<br>being forwarded                                                                                                    | note that junk messages are not<br>d.                                                                                                    |
| address please<br>being forwarded                                                                                                    | note that junk messages are not<br>d.<br>Junk Fmail                                                                                        |
| address please<br>being forwarded<br>Folders                                                                                                    | note that junk messages are not<br>d.<br>Junk Email                                                                                        |
| address please<br>being forwarded<br>Folders<br>Clutter 4461                                                                                                    | note that junk messages are not<br>d.<br>Junk Emäil<br>Net: No events for the next two days.<br>Incremos/bihu.edu.or LHU. Password Reset   |
| Address please<br>being forwarded<br>Folders<br>Inbox 40760<br>Clutter 4461<br>Drafts 3                                                                                                    | note that junk messages are not<br>d.<br>Junk Email<br>Next: No events for the next two days<br>noreply@inu.edu.gr I.H.U. Password Reset   |
| Address please<br>being forwarded<br>Folders<br>Inbox 40760<br>Clutter 4461<br>Drafts 3<br>Sent Items                                                                                          | note that junk messages are not<br>d.<br>Junk Emäil<br>Net: No events for the next tup days.<br>Increpty@ihu.edu.gr I.H.U. Password Reset  |
| Address please<br>being forwarded<br>Folders<br>Inbox 40760<br>Clutter 4461<br>Drafts 3<br>Sent Items<br>Deleted Items 30                                                                      | note that junk messages are not<br>d.<br>Junk Email<br>Next: No events for the next two days.<br>Increply@hu.edu.gr. LH.U. Password Reset  |
| Address please<br>being forwarded<br>Folders<br>Inbox 40760<br>Clutter 4461<br>Drafts 3<br>Sent Items<br>Deleted Items 30<br>Archive                                                           | note that junk messages are not<br>d.<br>Junk Email<br>Next: No events for the next two days<br>Innerply@hu.edu.gr. LH.U. Password Reset   |
| Address please<br>being forwarded<br>hbox 40760<br>Clutter 4461<br>Drafts 3<br>Sent Items<br>Deleted Items 30<br>Archive<br>Conversation History                                               | note that junk messages are not<br>d.<br>Junk Email<br>Net: No event for the neat two days<br>noneply@inu.edu.gr. LH.U. Password Reset     |
| Address please<br>being forwarded<br>inbox 40760<br>Clutter 4461<br>Drafts 3<br>Sent Items<br>Deleted Items 30<br>Archive<br>Conversation History<br>Unik Email 3278                           | note that junk messages are not<br>d.<br>Junk Email<br>Net: No events for the next two days<br>I innereply@ihu.edu.gr LH.U. Password Reset |
| Address please<br>being forwarded<br>Folders<br>Inbox 40760<br>Clutter 4461<br>Drafts 3<br>Sent Items 30<br>Archive<br>Conversation History<br>Tunk Email 3278<br>Notes                        | note that junk messages are not<br>d.<br>Junk Email<br>Next: No events for the next two days:<br>I noneply@ihu.edu.gr LH.U. Password Reset |
| Address please<br>being forwarded<br>Folders<br>Inbox 40760<br>Clutter 4461<br>Drafts 3<br>Sent Items<br>Deleted Items 30<br>Archive<br>Conversion History<br>Junk Email 3278<br>Notes<br>Sent | note that junk messages are not<br>d.<br>Junk Email<br>Next: No events for the reat two days<br>Increpty@inu.edu.gr I.H.U. Password Reset  |

Open this email and click on the embedded link

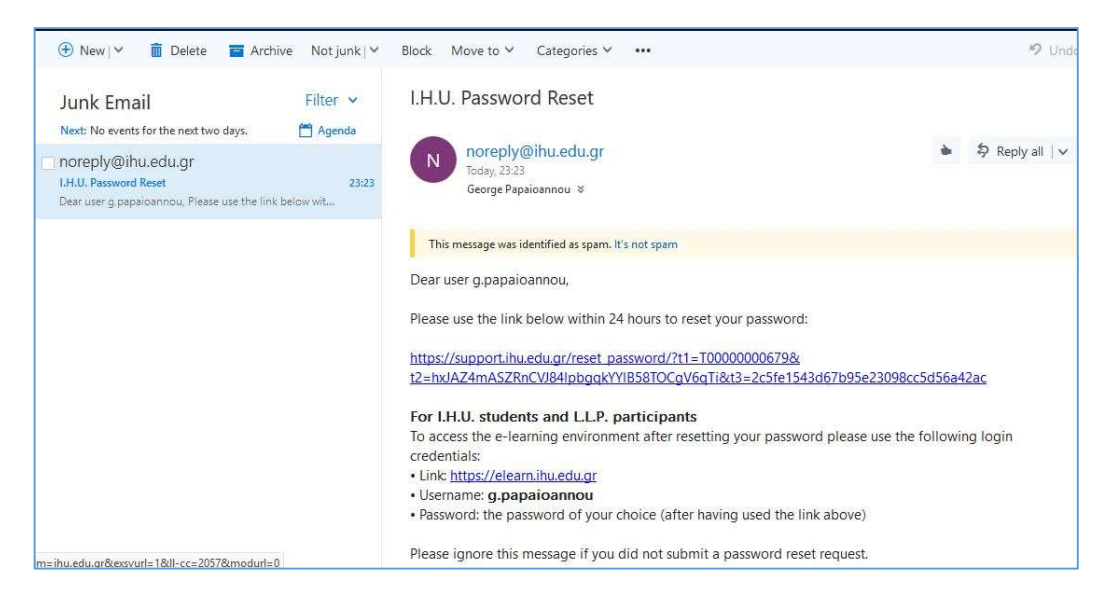

A new page will open in your browser, where you should provide twice a new password. Please follow the constraints below *Submit* button, otherwise the new password will not be accepted. Then click on *Submit*.

| Pa                                                          | ssword reset form                                                                                                    |
|-------------------------------------------------------------|----------------------------------------------------------------------------------------------------|
| Pleas<br>instru                                             | e provide a new password according to the uctions below*                                                                                                    |
| Usen                                                        | name: g.papaloannou                                                                                                    |
| •••                                                         | •••••                                                                                                    |
| •••                                                         | •••••                                                                                                    |
|                                                             | Submit                                                                                                    |
| *The<br>letters<br>- At le<br>- At le<br>- At le<br>- At le | password should be 7 to 15 characters long (latin<br>s, numbers and valid symbols) and should contain<br>ast 1 letter: a-z<br>ast 1 letter: A-Z<br>ast one number<br>ast one of these valid symbols: @ # = % * - + ! ? , |
|                                                             |                                                                                                    |

Your password will be changed successfully.

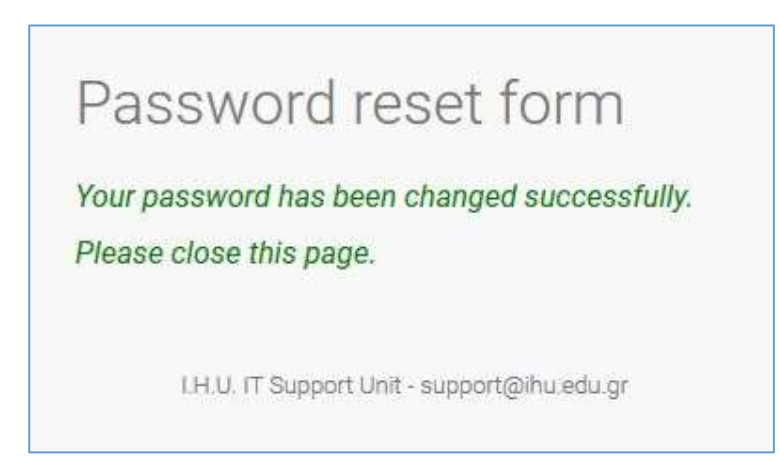